คู่มือกการปฏิบัติงาน การจดทะเบียนพาณิชย์ ผ่านระบบจัดเก็บและบันทึกข้อมูล ทะเบียนพาณิชย์ทางอินเทอร์เน็ต (สำนักงานปลัด)

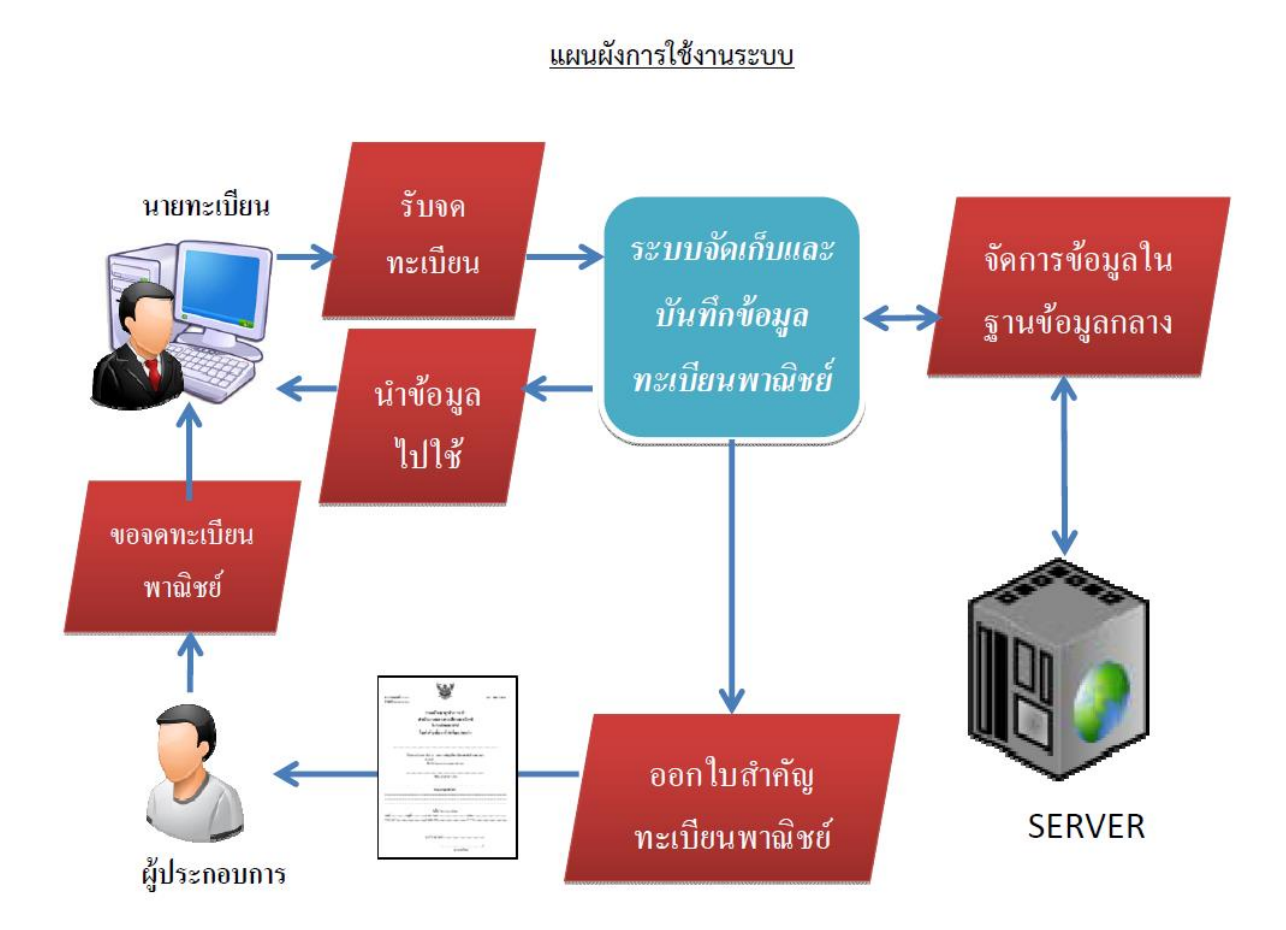

# <u>คู่มือการปฏิบัติงานทะเบียนพาณิชย์</u>

<u>หลักเกณฑ์วิธีการ และเงื่อนไขในการขึ่นคำขอ</u> 1. ต้องขึ่นคำขอจดทะเบียนพาณิชย์ ภายใน 30 วัน นับแต่วันเริ่มประกอบพาณิชยกิจ หรือ วันที่เลิกประกอบพาณิชยกิจ ตามแต่กรณี 2. ต้องแสดงใบทะเบียนพาณิชย์ไว้ ณ สำนักงานในที่เปิดเผย 3. ต้องจัดให้มีป้ายชื่อไว้ที่หน้าสำนักงานใหญ่และสาขา ให้เขียนเป็นอักษรไทยอ่านได้ง่ายและ ชัดเจนจะมีอักษรต่างประเทศไว้ด้วยก็ได้ 4. ต้องขึ้นคำขอใบแทนใบทะเบียนพาณิชย์ ภายใน 30 วัน นับแต่วันที่สูญหาย หรือชำรุด 5. ต้องไปพบนายทะเบียนพาณิชย์ หรือพนักงานเจ้าหน้าที่และยินยอมให้ถ้อยคำในการ สอบสวนข้อกวามอันเกี่ยวกับการจดทะเบียนพาณิชย์ 6. ต้องอำนวยความสะดวก เมื่อมีการไปตรวจในสำนักงาน

- 1. การค้าเร่ การค้าแผงลอย
- 2. กิจการเพื่อการบำรุงศาสนาหรือเพื่อการกุศล
- กิจการนิติบุคคลซึ่งได้มีพระราชบัญญัติหรือกฤษฎีกาจัดตั้งขึ้น
- 4. กิจการของกระทรวง ทบวง กรม
- 5. กิจการของมูลนิธิ สมาคม สหกรณ์
- 6. พาณิชยกิจซึ่งรัฐมนตรีได้ประกาศในราชกิจจานุเบกษาได้แก่

6.1 บริษัทจำกัด ห้างหุ้นส่วนจำกัด ห้างหุ้นส่วนสามัญ จดทะเบียน ที่เป็นนิติบุคกลตาม ประมวลกฎหมายเพ่งและพาณิชย์ ว่าด้วยหุ้นส่วนและบริษัท และได้ยื่นแบบแสดงรายการเกี่ยวกับ การประกอบธุรกิจของห้างหุ้นส่วนบริษัทไว้ แล้วต่อนายทะเบียนหุ้นส่วนบริษัท ยกเว้นบริษัทจำกัด ห้างหุ้นส่วนจำกัด ห้างหุ้นส่วนสามัญจดทะเบียน ที่ประกอบกิจการต่อไปนี้ต้องจดทะเบียนพาณิชย์ด้วย

6.2 ขาย ให้เช่า ผลิต หรือรับจ้างผลิตแผ่นซีดี แถบบันทึกวิดิทัศน์ หรือแผ่นดีวีดีระบบ ดิจิตอลเฉพาะที่เกี่ยวกับการบันเทิง

6.3 ขายอัญมณีหรือเครื่องประดับซึ่งประดับด้วยอัญมณี ซื้อขายสินค้าหรือบริการ วิธีการใช้ สื่ออิเล็กทรอนิกส์ผ่านระบบเครือข่ายอินเทอร์เน็ต การบริการอินเทอร์เน็ต การให้เช่าพื้นที่เครื่อง คอมพิวเตอร์แม่ข่าย การบริการเป็นตลาดกลางในการซื้อขายสินค้า หรือบริการโดยวิธีการใช้สื่อ อิเล็กทรอนิกส์ผ่านระบบอินเทอร์เน็ต

6.4 การให้บริการเครื่องคอมพิวเตอร์เพื่อใช้อินเทอร์เน็ต
6.5 การให้บริการฟังเพลงและร้องเพลงโดยการาโอเกะ
6.6 การให้บริการเครื่องเล่นเกม
6.7 การให้บริการตู้เพลง

# <u>ข้อสังเกต</u>

 กิจการนายหน้าหรือตัวแทนค้าต่างที่ต้องยื่นจดทะเบียนพาณิชย์นี้จะต้องเป็นนายหน้าหรือ ตัวแทนค้าต่างซึ่งทำการเกี่ยวกับสินค้าเท่านั้น เช่น เป็นตัวแทนจำหน่ายสินค้าประเภทขายตรง ส่วนการ เป็นนายหน้าหรือตัวแทนในการให้บริการใดๆ เช่น การจัดหาที่พัก ไม่ต้องจดทะเบียนพาณิชย์แต่อย่างใด
 พาณิชย์กิจการประกอบการให้บริการต่างๆ เช่น การรับจ้างทำของ การให้บริการซ่อม รถยนต์ การให้บริการเสริมสวย การรับจ้างขนส่ง ฯลฯ ไม่ต้องจดทะเบียนพาณิชย์ แต่อย่างใด เนื่องจากรัฐมนตรีว่าการกระทรวงพาณิชย์ยังไม่ได้ประกาศกำหนดให้
 พาณิชย์กิจการประกอบหัดกรรมหรือการอุตสาหกรรม ที่ต้องยื่นจดทะเบียนพาณิชย์นี้จะต้อง เป็นการประกอบหัดกรรมหรือการอุตสาหกรรม ที่ต้องยื่นจดทะเบียนพาณิชย์นี้จะต้อง เป็นการประกอบหัดถกรรมหรือการอุตสาหกรรม ซึ่งทำการขายสินก้าที่ผลิตขึ้นเท่านั้น
 ในกรณีการเปลี่ยนแปลงตัวผู้ประกอบการพาณิชยกิจ ไม่ว่าจะเป็นการโอนกิจการให้แก่กัน หรือได้รับมรดก ไม่สามารถดำเนินการโดยการจดทะเบียนเปลี่ยนแปลงรายการได้ เนื่องจากเป็นกิจการ เฉพาะตัวบุคกลซึ่งบุคกลผู้รับโอนก็ไม่อาจนับช่วงเวลาที่ผู้โอนได้ดำเนินการกิจการมาก่อนได้ ในกรณี เช่นนี้ จึงต้องดำเนินการ ดังนี้

4.1 ผู้โอนหรือทายาท ยื่นคำของคทะเบียนเลิกประกอบพาณิชยกิจ

4.2 ผู้รับโอน ยื่นคำของคทะเบียนพาณิชย์ (ตั้งใหม่) ทั้งสองกรณีได้ดำเนินการในวัน เดียวกัน

# บทกำหนดโทษ

1.ผู้ประกอบการพาณิชยกิจใคไม่ของคทะเบียนพาณิชย์ ภายใน 30 วัน ตามพระราชบัญญัติ ทะเบียนพาณิชย์ พ.ศ. 2499

2.แสดงรายการเท็จ

<u>เอกสารที่ใช้ในการจดทะเบียนพาณิชย์</u>

กรณีเป็นเจ้าบ้าน / เจ้าของกรรมสิทธิ์

1. คำขอจคทะเบียนพาณิชย์ (แบบ ทพ.)

2. สำเนาบัตรประชาชน

3. สำเนาทะเบียนบ้าน

4. แผนที่ตั้ง และ ภาพถ่ายกิจการอย่างน้อย 2 ภาพ

กรณีเป็นผู้อาศัย (ไม่ได้เช่า)

1. หนังสือยินยอมให้ใช้สถานที่

2. สำเนาบัตรประชาชน (เจ้าบ้านผู้ยินยอมให้ใช้สถานที่)

3. สำเนาทะเบียนบ้าน (เจ้าบ้านผู้ยินยอมให้ใช้สถานที่)

# กรณีเป็นสถานที่เช่า

- 1. สำเนาสัญญาเช่า
- 2. สำเนาบัตรประชาชน ( ของผู้เป็นเจ้าของกรรมสิทธิ์สถานที่ให้เช่า )
- 3. สำเนาทะเบียนบ้าน ( ของผู้เป็นเจ้าของกรรมสิทธิ์สถานที่ให้เช่า )

หน้าเว็บไซต์ระบบจัดเก็บและบันทึกข้อมูลทะเบียนพาณิชย์ผ่านอินเทอร์เน็ต (http://regcom.dbd.go.th) สามารถเข้าถึงได้ 2 ช่องทาง

1. ใช้วิธีกรอกชื่อเว็บไซต์ (regcom.dbd.go.th) โดยตรง

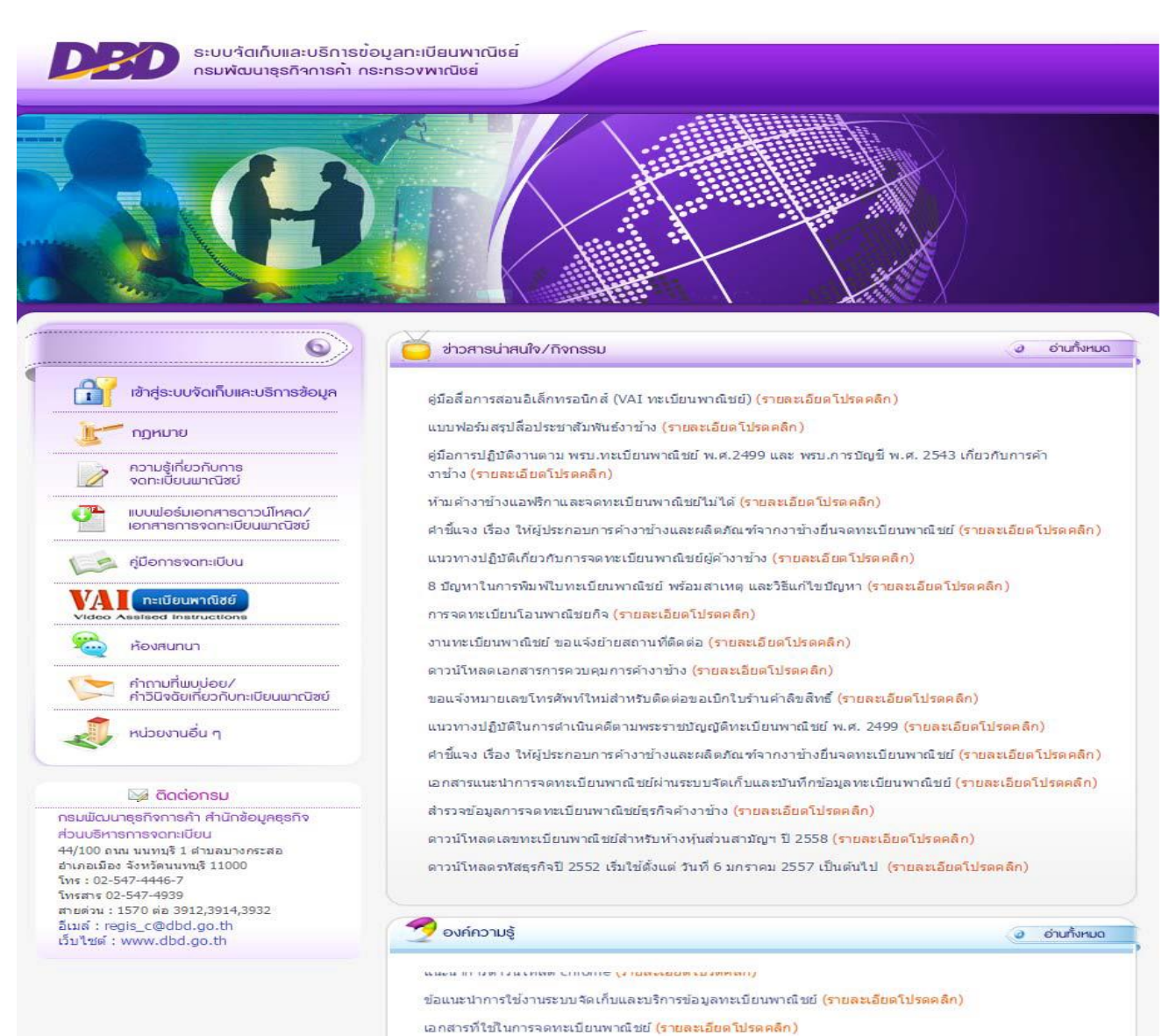

# 2. เข้าผ่านเว็บไซต์กรมพัฒนาธุรกิจการค้า (www.dbd.go.th) และคลิกแบนเนอร์ ระบบทะเบียน

พาณิชย์

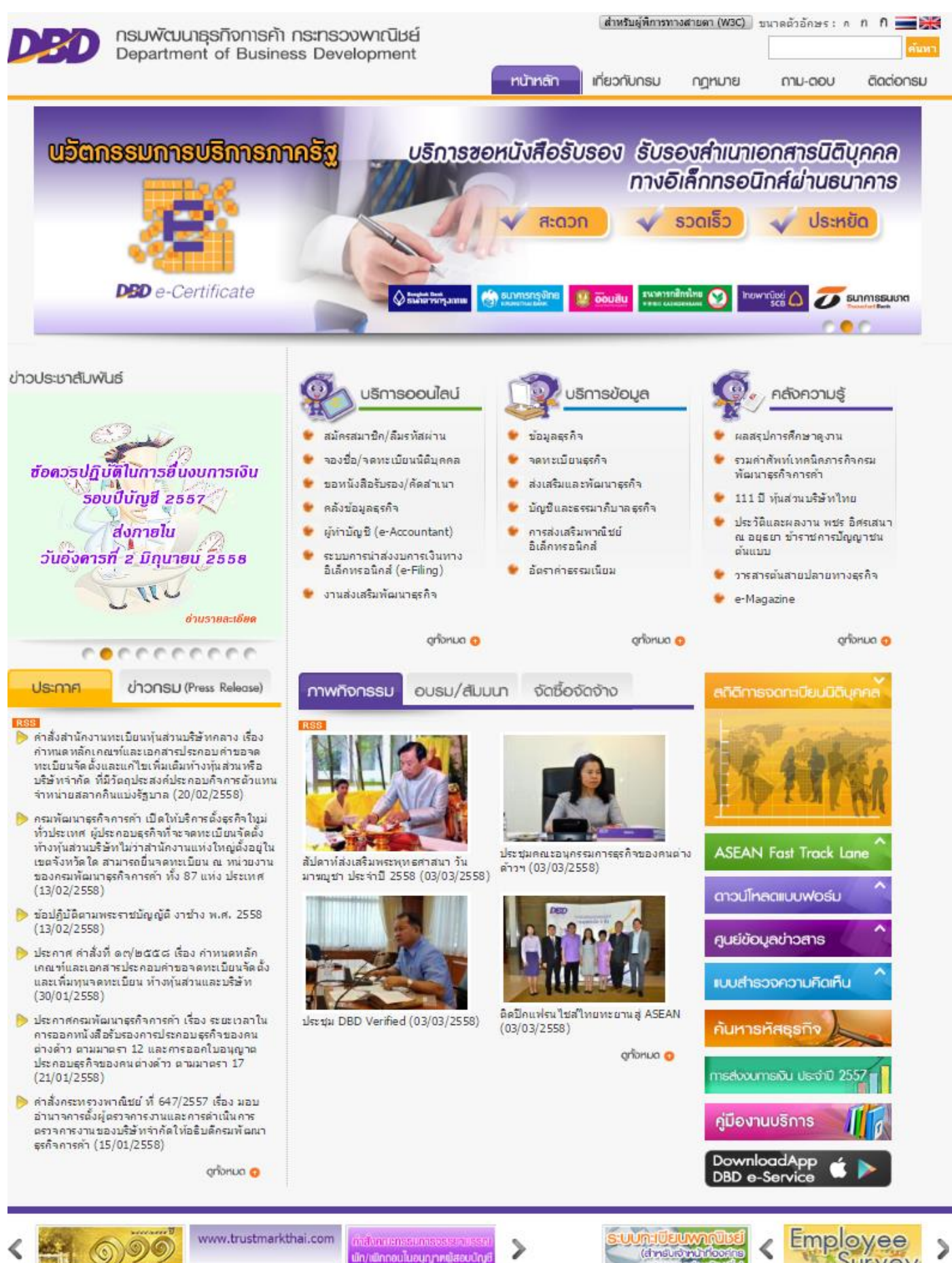

มัก/เพิ่กกอนโนอนุญาหญัสอบบัญ

Survey

เบนเมอร์ดับทั้งหมด 🍈

ปกกร

เบนเบอร์กรมทั้งหมด 🕕

# เว็บไซด์ระบบจะแบ่งหัวข้อสำหรับเข้าใช้งานหลากหลายรูปแบบตามแต่ละหัวข้อ ดังนี้

ระบบจัดเก็บและบริการข้อมูลทะเบียนพาณิชย กรมพัฒนาธุรกิจการค่ำ กระทรวงพาณิชย์

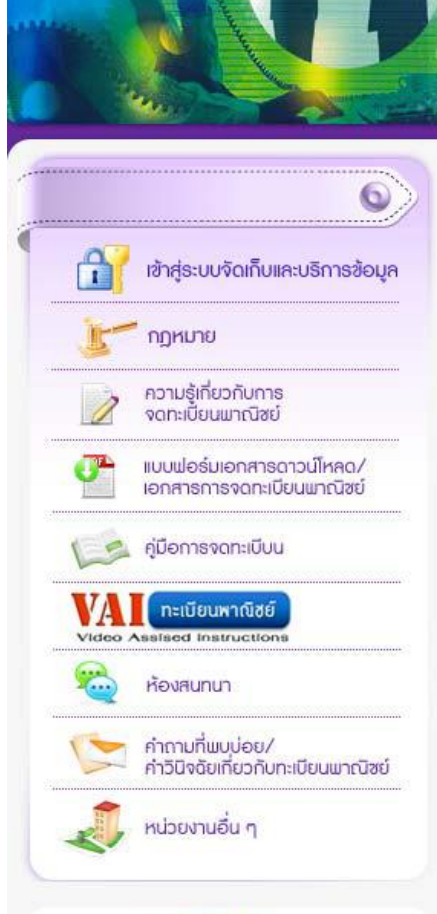

### 🔯 ติดต่อกรม

กรมพัฒนาธุรกิจการค้า สำนักข้อมูลธุรกิจ ส่วนบริหารการจดทะเบียน 44/100 ถนน นนทบุรี 1 ต่าบลบางกระสอ อ่าเภอเมือง จังหวัดนนทบุรี 11000 โทร: 02-547-4446-7 โทรสาร 02-547-4939 สายด่วน : 1570 ต่อ 3912,3914,3932 อีเมล์ : regis\_c@dbd.go.th เว็บไซต์ : www.dbd.go.th

ข่าวสารน่าสนใจ/กิจกรรม

อ่านทั้งหมด

แบบฟอร์มสรุปสื่อประชาสัมพันธ์งาช้าง (รายละเอียดโปรดคลิก) คู่มือการปฏิบัติงานตาม พรบ.ทะเบียนพาณิชย์ พ.ศ.2499 และ พรบ.การบัญชี พ.ศ. 2543 เกี่ยวกับการคำ งาช้าง (รายละเอียดโปรดคลิก) ท้ามค้างาช้างแอฟริกาและจดทะเบียนพาณิชย์ไม่ได้ (รายละเอียดโปรดคลิก) ้ศ่าขึ้แจง เรื่อง ให้ผู้ประกอบการค้างาช้างและผลิตภัณฑ์จากงาช้างยื่นจดทะเบียนพาณิชย์ (รายละเอียดโปรดคลิก)

คู่มือสื่อการสอนอิเล็กทรอนิกส์ (VAI ทะเบียนพาณิชย์) (รายละเอียดโปรดคลิก)

แนวทางปฏิบัติเกี่ยวกับการจดทะเบียนพาณิชย์ผู้ค้างาช้าง (รายละเอียดโปรดคลิก)

8 ปัญหาในการพิมพ์ใบทะเบียนพาณิชย์ พร้อมสาเหตุ และวิธีแก้ใขปัญหา (รายละเอียดโปรดคลิก)

การจดทะเบียนโอนพาณิชยกิจ (รายละเอียดโปรดคลิก)

งานทะเบียนพาณิชย์ ขอแจ้งย้ายสถานที่ติดต่อ (รายละเอียดโปรดคลิก)

ดาวน์โหลดเอกสารการควบคุมการค้างาช้าง (รายละเอียดโปรดคลิก)

ขอแจ้งหมายเลขโทรศัพท์ใหม่สำหรับติดต่อขอเบิกใบร้านค้าลิขสิทธิ์ (<mark>รายละเอียดโปรดคลิก)</mark>

แนวทางปฏิบัติในการดำเนินคดีตามพระราชบัญญัติทะเบียนพาณิชย์ พ.ศ. 2499 (<mark>รายละเอียดโปรดคลิก</mark>)

้ศำขึ้แจง เรื่อง ให้ผู้ประกอบการค้างาช้างและผลิตภัณฑ์จากงาช้างยื่นจดทะเบียนพาณิชย์ (ราย<mark>ละเอียดโปรดคลิก</mark>)

เอกสารแนะนำการจดทะเบียนพาณิชย์ผ่านระบบจัดเก็บและบันทึกข้อมูลทะเบียนพาณิชย์ <mark>(รายละเอียดโปรดคลิก)</mark>

สำรวจข้อมูลการจดทะเบียนพาณิชย์ธุรกิจค้างาช้าง (รายละเอียดโปรดคลิก)

ดาวน์โหลดเลขทะเบียนพาณิชย์สำหรับห้างหุ้นส่วนสามัญฯ ปี 2558 (รายละเอียดโปรดคลิก)

ดาวน์โหลดรหัสธุรกิจปี 2552 เริ่มใช้ตั้งแต่ วันที่ 6 มกราคม 2557 เป็นต้นไป (รายละเอียดโปรดคลิก)

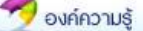

อ่านทั้งหมด

KIND IT THE THE CHART CHICKLE THE PROPERTY

ข้อแนะนำการใช้งานระบบจัดเก็บและบริการข้อมูลทะเบียนพาณิชย์ (รายละเอียดโปรดคลิก)

เอกสารที่ใช้ในการจดทะเบียนพาณิชย์ (รายละเอียดโปรดคลิก)

# 1. ระบบงาน เป็นหัวข้อสำหรับเข้าใช้งานจดทะเบียนพาณิชย์ผ่านระบบ

| <b>1</b> กรมพัฒนาธุรกิจการค่ำ กระทรวงพาณิช | e                                                                                                    |
|--------------------------------------------|----------------------------------------------------------------------------------------------------|
|                                            | Department of Business Development                                                                                            |
| 🕵 ເບົາສູ່ຣະບບ                              | ຫ້ອມູລຫ່າວສາຮ                                                                                                    |
| รหัสพู้ใช้ :  <br>รหัสพ่าน :               |                                                                                                    |
| เข้าสู่ระบบ เปลี่ยนรหัสพ่าน                | <ol> <li>กรมพัฒนาธุรกิจการค้า เปลี่ยนรูป<br/>แบบพิมพ์ใบสำคัญจากระบบงาน โดย<br/>เพิ่มศาแนะนำแสดงในหน้า 2 <u>www</u></li> </ol> |
|                                            | <ol> <li>ระบบงานทะเบียนพาณิชย์ เริ่มใช้งาน</li> </ol>                                                                         |

# โดยจะแสดงหน้าเมนูสำหรับจดทะเบียนพาณิชย์ตามแต่ละประเภทการจดทะเบียน

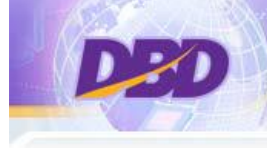

ระบบจัดเก็บและบริการข้อมูลทะเบียนพาณิชย

กรมพัฒนาธุรกิจการค้า กระทรวงพาณิชย์

### 👂 ระบบจดทะเบียนพาณิชย์

- ข้อมูลบันทึกการจดทะเบียนพาณิชย์
  - RCP010100 : จดทะเบียนจัดตั้งทะเบียนพาณิชย์
  - RCP010200 : จดทะเบียนเปลี่ยนแปลงรายการจดทะเบียน
  - RCP010300 : จดทะเบียนเล็กทะเบียนพาณิชย์
  - RCP010400 : การบันทึกรายการแก้ไขอื่นๆ ที่ไม่ต้องขอจดทะเบียน
  - RCP010500 : การเพิกถอนรายการจดทะเบียน

## 👂 พิมพ์ใบสำคัญ

- RCP020100 : การพิมพ์ใบสำคัญทะเบียนพาณิชย์
- 🤨 สอบถาม
  - RCI030100 : ตรวจสอบคำขอจดทะเบียนพาณิชย์
  - RCI030200 : ตรวจสอบข้อมูลทะเบียนพาณิชย์
  - RCI030300 : สอบถามข้อมูลสถิดิการจดทะเบียนพาณิชย์ (ผู้ประกอบพาณิชยกิจ)
  - RCI030400 : สอบถามข้อมูลสถิติการจดทะเบียนพาณิชย์ (ที่ตั้งส่านักงาน)
  - RCI030500 : สอบถามข้อมูลสถิติการจดทะเบียนพาณิชย์อิเล็กทรอนิกส์และจำนวนเว็บไซด์
  - RCI030600 : สอบถามข้อมูลสถิติการจดทะเบียนพาณิชย์ตามอันดับสูงสุด (ชนิดพาณิชยกิจ/ทนจดทะเบียน)
  - RCI030700 : สอบถามจำนวนเพิกถอนการจดทะเบียน
  - RCI060200 : ตรวจสอบจำนวนสำนักงานและผู้ใช้งานที่เข้าระบบ
  - RCI060300 : ตรวจสอบจำนวนสำนักงานและผู้ใช้งานที่บันทึกข้อมูลการจดทะเบียน
  - RCI060400 : ตรวจสอบสำนักงานทะเบียนพาณิชย์ที่บันทึกข้อมูลการจดทะเบียน
  - RCI060500 : ตรวจสอบสำนักงานทะเบียนพาณิชย์ที่เข้าระบบ
- 👂 รายงาน
  - RCR030100 : รายงานการยื่นคำขอจดทะเบียนพาณิชย์
  - RCR030200 : รายงานการยื่นคำขอจดทะเบียนพาณิชย์ (แสดงชนิดพาณิชยกิจ/ที่ตั้งส่านักงาน)
  - RCR030300 : รายงานสถิติการจดทะเบียนพาณิชย์ (ผู้ประกอบกิจการ)
  - RCR030400 : รายงานสถิติการจดทะเบียนพาณิชย์ (ที่ตั้งสำนักงาน)
  - RCR030500 : รายงานสถิติการจดทะเบียนพาณิชย์ดามอันดับสูงสุด (ชนิดพาณิชยกิจ/ทุนจดทะเบียน)
  - RCR030600 : รายงานจำนวนการจดทะเบียนพาณิชย์อิเล็กทรอนิกส์และจำนวนเว็บไซด์

# กฎหมาย เป็นหัวข้อที่รวบรวมกฎหมายที่เกี่ยวข้องกับทะเบียนพาณิชย์ เช่น พระราชบัญญัติ ประกาศฯ คำสั่งฯ เป็นตัน

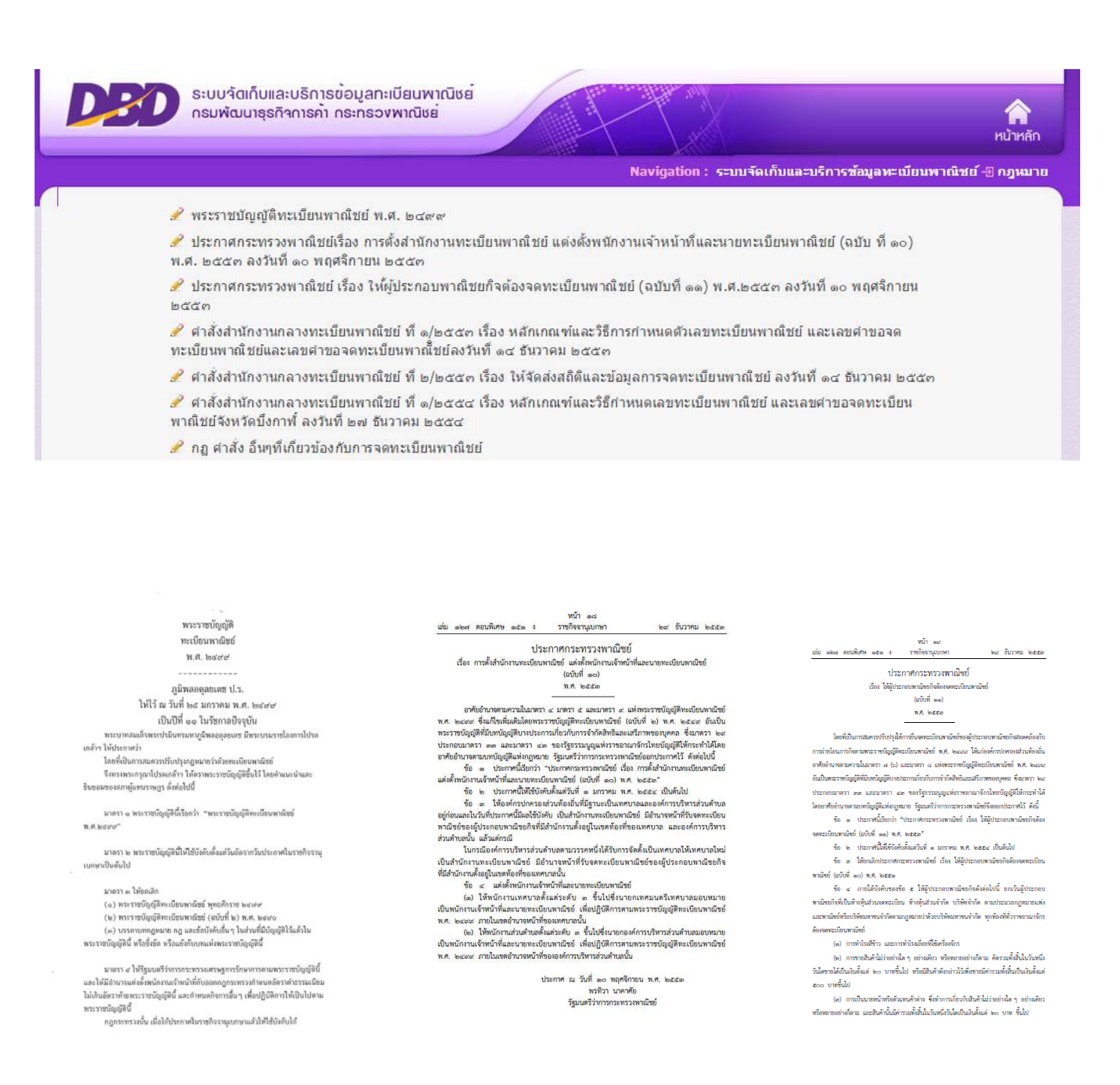

# ความรู้เกี่ยวกับการจดทะเบียนพาณิชย์ เป็นหัวข้อที่รวบรวมความรู้ต่าง ๆ ที่จำเป็นต้อง ทราบสำหรับการจดทะเบียนพาณิชย์

บริการข้อมูล >> ทะเบียนพาณิชย์

### 

- คำนิยามพาณิชย์อิเล็กทรอนิกส์

### b) รหัสธุรกิจ

- ดาวน์โหลดรหัสธุรกิจ
- รหัสธุรกิจ การให้บริการเครื่องคอมพิวเตอร์เพื่อใช้อินเตอร์เน็ต และเกมส์
- วิธีด้นหารหัสธุรกิจ

e**) การรายงานการจดทะเบียนการจดทะเบียนพาณิชย์**ต้องรายงานทาง e-mail ไปยังสำนักงานพัฒนาธุรกิจการค้าจังหวัด ภายใน วันที่ ๑๕ ของเดือนถัดไป (สำหรับเทศบาล/อบต. ที่ไม่ใช้ระบบจัดเก็บและบันทึกข้อมูลทะเบียนพาณิชย์ทางอินเตอร์เน็ต)

- แบบรายงาน(ตั้ง/เปลี่ยนแปลง/เลิก)
- วิธีบันทึกข้อมูล
- ปัญหาข้อบกพร่องในการรายงาน
- แนวทางติดตามสถิติข้อมูลทะเบียนพาณิชย์
- การบันทึกข้อมูลในระบบจัดเก็บและบันทึกข้อมูลทะเบียนพาณิชย์ทางอินเตอร์เน็ตในกรณีที่ไม่มีการจดทะเบียนพาณิชย์ในแต่ละเดือน
- e-mail address ของสำนักงานพัฒนาธุรกิจการด้าจังหวัด

๔) ดาวน์โหลดเลขทะเบียนพาณิชย์สำหรับผู้ประกอบพาณิชย์เป็นบุคลธรรมดาซึ่งไม่มีสัญชาตีไทยหรือห้างหุ้นส่วนสามัญ หรือนิติบุคคลที่ไม่ได้จดทะเบียนในประเทศไทย ปี ๒๕๕๙ (New)

๕.ตัวอย่างสัญญาห้างหุ้นส่วนสามัญและหนังสือให้ความยินยอมให้ใช้สถานที่ตั้งสำนักงานแห่งใหญ่

- สัญญาเข้าหุ้นส่วน(ตั้ง)
- สัญญาหุ้นส่วนแก้ไขเพิ่มเติม(เปลี่ยนแปลง)
- สัญญาเลิกห้างหุ้นส่วน
- หนังสือยินยอมให่ใช้สถานที่ตั้งสำนักงานใหญ่

๖) อัตราอากรแสตมป์ในสัญญาหุ้นส่วน และสัญญาเช่า

กองทะเบียนบริษัทมหาชนและธุรกิจพิเศษ กรมพัฒนาธุรกิจการด้า

หากมีข้อสงสัยหรือต้องการแนะนำ ติดต่อสอบถามได้ที่

E-mail :regis\_c@dbd.go.th

Tel: 02 5474446-7

# แบบฟอร์มเอกสารดาวน์โหลด เป็นหัวข้อที่รวบรวมแบบพิมพ์งานทะเบียนพาณิชย์สำหรับ ดาวน์โหลดไปใช้งาน

ระบบวัตเก็บและบริการขอมูลทะเบียนพาณิชย กรมพัฒนาธุรกิจการค่ำ กระทรวงพาณิชย

### 🖋 ค่าแนะนำการใช้งาน

D

ดาวน์โหลดแบบฟอร์ม

- 🖋 แบบพิมพ์จดทะเบียนพาณิชย์
- 🖋 แบบตรวจค้น/ขอหนังสือรับรองและคัดสำเนาเอกสาร
- 🖋 สถานที่ดิดต่อขอเบิกใบร้านคำลิขสิทธิ์
- 🖋 เอกสารที่ใช้ในการจดทะเบียนพาณิชย์

| ทะเบียนพาณิชย์ |                                               |           |           |
|----------------|-----------------------------------------------|-----------|-----------|
|                |                                               |           |           |
| ทะเบียนพาณิชย์ | : จดทะเบียนจัดตั้งใหม่                        |           |           |
| ชื่อย่อ        | ชื่อเต็ม                                      | "Ivlá.Pďf | 'lwlá.Zip |
|                | ดำแนะนำ                                       | Å         |           |
| แบบ ทพ.        | ดำขอจดทะเบียนทาณิชย์                          | Å         | 1         |
|                | เอกสารประกอบการจดทะเบียนตาณิชย์อิเล็กทรอนิกส์ | Å         |           |
|                | หนังสื่อมอบอ่านาจ                             | Å         | 1         |
|                | แบบดำร้อง                                     | Å         | 1         |
| ทะเบียนพาณิชย์ | : จดทะเบียนเปลี่ยนแปลงรายการ                  |           |           |
| ชื่อย่อ        | ชื่อเต็ม                                      | "Ivlá.Pďf | "Inlá.Zip |
|                | ต่ำแนะนำ                                      | Å         | 1         |
| แบบ ทพ.        | ดำขอจดทะเบียนทาณิชย์                          | Å         | 1         |
|                | หนังสือมอบอำนาจ                               | Å         |           |
|                | แบบดำร้อง                                     | Å         |           |

|                                                                                                    | Arial                                            |                                             |                         |                        |
|----------------------------------------------------------------------------------------------------|--------------------------------------------------|---------------------------------------------|-------------------------|------------------------|
| 1 deline and the second second                                                                                                    | 8.8.1                                            | 1000                                        | the set of              | 20                     |
| dama da manuala                                                                                                    |                                                  | มหรับมี                                     |                         |                        |
| Ter Termente                                                                                                    | 1 (1) (1) (1) (1) (1) (1) (1) (1) (1) (1         | TuXii.                                      |                         |                        |
| ele serence                                                                                                    | 1400 ALC - 18                                    | Distance of                                 |                         |                        |
|                                                                                                    | NTROWNERS OF T                                   | ระปององร์.                                  |                         |                        |
|                                                                                                    |                                                  | สารที่สายเสีย                               |                         |                        |
| ประเทศกรร<br>( ) ระหะเรียนสามัคร์ ให้กระก (() - (() ค่าน (() - ()))<br>( ) ระหะเรียนสีมายสมารณา(() () () () ()<br>( ) ระหะเรียนสีมายสมารณาสามาร ค้ามสามที่ | ฟร์มีอออรองสามแต่กรณี)<br>สภัณชิ์<br>(ฟลาสตรามกร | ເປັນທີ່ໄດ້ມີອີການແມ<br>ແລະຫານໃນ (11) (2) ແລ | ana manisifada.<br>a 29 | esternationsian        |
| 11 ชื่อตั้งในของเหวเพิ่มอริต                                                                                                    |                                                  | Thent                                       | fank                    |                        |
| dadared                                                                                                    | 100                                              |                                             | disasters.              |                        |
| distantion direction                                                                                                    | Institut                                         |                                             | Intern                  |                        |
| เม รั้งที่มีของประกอบของส่งหม่อ ลงหว้อง                                                                                                    |                                                  |                                             |                         |                        |
| ansaissisen                                                                                                    | ເພີ່ມ                                            |                                             |                         |                        |
| 11 vilanianafenite                                                                                                    |                                                  |                                             |                         |                        |
|                                                                                                    |                                                  |                                             |                         |                        |
| 09                                                                                                    |                                                  |                                             |                         |                        |
| 0                                                                                                    |                                                  |                                             |                         |                        |
| (9)                                                                                                    |                                                  |                                             |                         | TTTT                   |
| (6)                                                                                                    |                                                  |                                             |                         | the base of the second |
| 14) จักระบงสินสุนที่มีแกวสิโนตรรประกอบสวนใจแล้งเ                                                                                                    | Destroit downe                                   |                                             |                         |                        |
| (ร) ที่ตั้งส่วนักรานหน่งใหญ่ องจำ                                                                                                    | 1505/988                                         | ests.                                       | ž.                      |                        |
| ด้านของหว่อ ด้วย                                                                                                    | 4.0M                                             |                                             |                         |                        |
| Indefles                                                                                                    | m                                                |                                             |                         |                        |
| (4) ชื่อผู้สืบการ                                                                                                    |                                                  | heen                                        |                         |                        |
| degand high head-                                                                                                    |                                                  | - anneal and                                | ANNIN                   |                        |
| éstatun émin                                                                                                    | lasteri.                                         |                                             | hum                     |                        |
| (7) วังที่มีสหันน่ามระบบผิดหลังในประเทศไทย คั้น                                                                                                    | eitel.                                           |                                             | 1.00                    |                        |
| (4) วังสั่งของสมเสียงสามผิดส์                                                                                                    |                                                  |                                             | 1.111                   |                        |
| (ๆ) วันโดมขอพิทธิติสิน                                                                                                    | by                                               | 4                                           |                         |                        |
| nan-nan biga                                                                                                    | #55                                              | Anaven                                      |                         |                        |
| สำนาจาก จังหวัด                                                                                                    | leited.                                          |                                             | Insen                   |                        |
| ขึ้งที่ได้ในสารประกอบจายใจออได<br>สามพรที่โดน                                                                                                    |                                                  | Teudat                                      | sul                     |                        |
| มีสุด มีพายายายายายายายายายายายายายายายายายายาย                                                                                                    | #160/WH                                          |                                             |                         |                        |
| some and and                                                                                                    |                                                  | fararan.                                    |                         |                        |
| écrit.                                                                                                    | Insited                                          |                                             | Imm                     |                        |
| den a ser al set                                                                                                    |                                                  |                                             |                         |                        |
| New Carlotte                                                                                                    |                                                  |                                             |                         |                        |

| 6.41                                                                                                    | แกสารประกอบการจะสถามีอาสารมีชาติได้อีกการมีกล์ *1 ด้านข : 1 เว็บไซต์<br>เหตุประเทศ                                                                                                    |
|----------------------------------------------------------------------------------------------------|----------------------------------------------------------------------------------------------------|
| *165032000W10/91019                                                                                      | Montpolicity M                                                                                                    |
|                                                                                                    | age                                                                                                    |
|                                                                                                    | รายอะเดียงเพียวกับเว็บโซต์                                                                                                    |
| 1. ซึ่งผู้ประการเกร (Owner Name)                                                                         |                                                                                                    |
| <ol> <li>Šeilliflantstisteraumännin<br/>(Company Name)</li> </ol>                                        |                                                                                                    |
| 3. ທີ່ແຄູ່ສາມໃນສະເນີຍພາກເຜົາທີ<br>(Address)                                                              |                                                                                                    |
| 4. ชี้กะไปไซล์ (Watsile)                                                                                 |                                                                                                    |
| 5. ไปวดเรียงขนาดหนู่ของกับไทด์<br>(Type Of Basiness)                                                     | Deskrut (deskråd, næreks) – Ordensemen blidt –<br>Ordense siver serektigter og forser i forser og en en en en en en en en en en en en en                                                                                                    |
| 6. รมิมแท่เหเบ็รอธิจ<br>(ประวัติกระเหล่อมิมมาร์ก 5 รัรโมโทร์จอ<br>พ่อสัตว์อยุรกิจขึ้ดจากในที่เขาในปักรโม | O verifieliset.<br>O verifieliset.<br>O vitro<br>O vitroritoritalisitanationia toniate 809<br>O Vitrofinantiska interactionia toniate on toni of<br>O Vitrofinantiska interactionia toni on toniciana o                                                            |
| 7. าะบบส์ของกลังชื่อสินดังที่ใช้                                                                         | Osciencelli Oscianeseriella Orsiae Obrelivé Obrem<br>Olice diferen                                                                                                    |
| <ol> <li>ปีคารจำระเว็น</li> </ol>                                                                        | O ຈຳກະເວັນພະນາຍາຍໃກຍ໌ (Insultationsvens ຈຳກະວັດຈາກນຳລຸເພີດ ຈຳກະເວັນປະກອບຄຳລາຍ (Bollo)<br>O ຈຳກະເວັນພະນາໃຫຍ່ ເດັ່ງແຮ່ນອາຍິດ O ຈຳກະເວັນພະນາໃຫຍ່ ກ່າວການ - mexing<br>O ຈຳກະເວັນພະນາໃນຂໍ້າເດັ່ງແຮ່ນອາຍິນ ທີ່ກາງ ກາງກາງ, ກາງກາງ, ກ້າງກາງ, ກ້າງກາງ,<br>O ຄຳກາງ (Insteau) |
| <ol> <li>วิธีการส่งสินค้า</li> </ol>                                                                     | Outhometer Otherald Ownlessentithefer Oceaning Oceaning<br>Office (hiteren                                                                                                    |
| 10. ຈຳນວນເປັນກຸນ<br>ດີປ່າກັບການໃຫດເລັກເຮັດໂດຍນາຍົດຕໍ່                                                    |                                                                                                    |
| 11. หมายลางไทรทัพท์ (Telephone)                                                                          |                                                                                                    |
| 12. หมายสารไหวสาว (Fax)                                                                                  |                                                                                                    |
| 13. e-Mail (Él-Esertenelly Source Code)                                                                  |                                                                                                    |
| 14. ชื่อผู้ษักการ                                                                                        |                                                                                                    |
| 15. สำนักการที่จอกกรีกษ                                                                                  |                                                                                                    |

Navigation : ระบบจัดเก็บและบริการข้อมูลทะเบียนพาณิชย์ 🕀 ดาวโหลดแบบฟอร์ม

หน้าหลัก

วิธีการจดทะเบียนพาณิชย์ผ่านระบบจัดเก็บและบริการข้อมูลทะเบียนพาณิชย์ การเข้าสู่ระบบจัดเก็บและบริการข้อมูลทะเบียนพาณิชย์ เลือกหัวข้อ เข้าสู่ระบบจัดเก็บและบริการข้อมูล ที่หน้าจอหลักระบบจัดเก็บและบันทึกข้อมูล ทะเบียนพาณิชย์ (<u>http://regcom.dbd.go.th</u>)

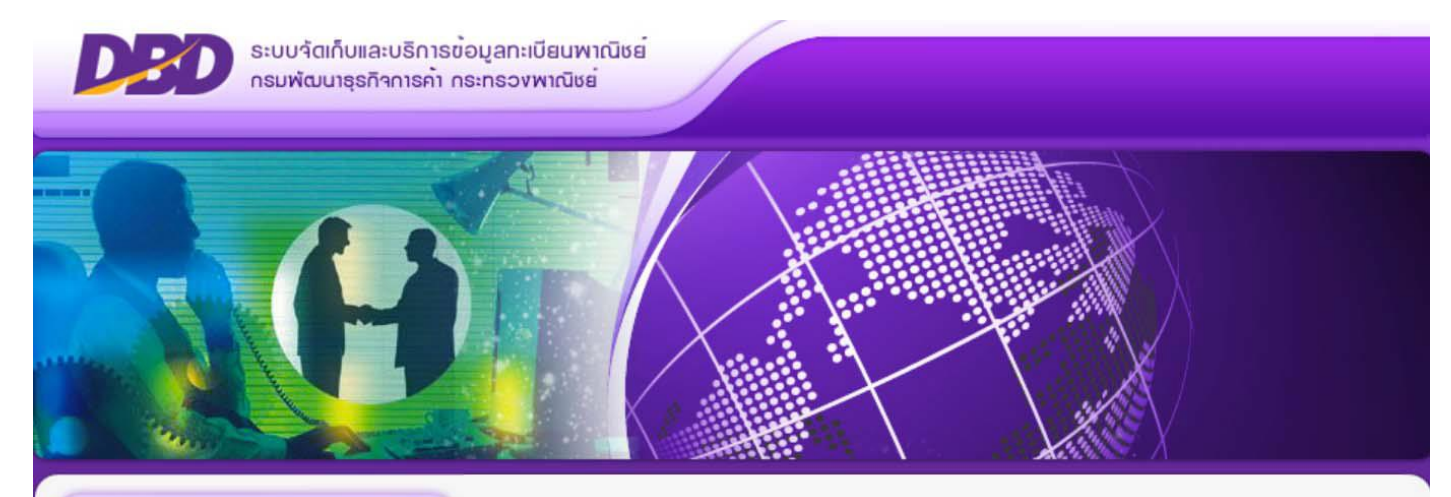

|          | 0                                                     |
|----------|-------------------------------------------------------|
|          | เข้าสู่ระบบจัดเก็บและบริการข้อมูล                     |
| Ŀ        | 🗕 กฎหมาย                                              |
|          | กวามรู้เกี่ยวกับกาธ<br>จดทะเบียนшาณิชย์               |
| Ţ        | แบบฟอร์มเอกสารดาวน์ไหลด/<br>เอกสารการจดทะเบียนพาณิชย์ |
| L        | คู่มือการจดทะเบีบน                                    |
| <b>%</b> | ห้องสนทนา                                             |
| 5        | คำถามที่แบบ่อย/<br>คำวินิจฉัยเกี่ยวกับทะเบียนเมาณิชย์ |
| 4        | หน่วยงานอื่น ๆ                                        |
|          |                                                       |

# ข่าวสารบ่าสบใจ/กิจกรรม อำนทั้งหนด ขอสำรวจข่อมูลการจดทะเบียนพาณิชย์ธุรกิจค้างาช่าง (รายละเอียดโปรดคลิก) วิธีปฏิบัติสำหรับเทศบาล หรือองค์การบริหารส่วนต่าบลที่มีการยกฐานะหรือเปลี่ยนชื่อ (รายละเอียดโปรดคลิก) รหัสธุรกิจ การให้บริการเครื่องคอมพิวเตอร์เพื่อใช่งานอินเทอร์เน็ต และเกม (รายละเอียดโปรดคลิก) ดาวน์โหลดเลขทะเบียนพาณิชย์สำหรับผู้ประกอบพาณิชย์เป็นบุคคลธรรมดาซึ่งไม่มีสัญชาติไทย หรือห้างหุ้นส่วน สามัญหรือนิติบุคคลที่มิได้จดทะเบียนในประเทศไทยปี 2557 (รายละเอียดโปรดคลิก) ระบบจัดเก็บและบันทึกข้อมูลทะเบียนในประเทศไทยปี 2557 (รายละเอียดโปรดคลิก) ดาวน์โหลดรหัสธุรกิจปี 2552 เริ่มใช้ตั้งแต่ วันที่ 6 มกราคม 2557 เป็นดันไป (รายละเอียดโปรดคลิก) การขอเบิกในร้านคำลิขสิทธิ์ (รายละเอียดโปรดคลิก)

# กรอกรหัสผู้ใช้ และรหัสผ่านหน้าจอเข้าสู่ระบบ

| กรมพัฒนาธุรกิจการค้า กระทรองพาณิช                     |                                    |
|-------------------------------------------------------|------------------------------------|
|                                                       | Department of Business Development |
| 🕵 ເຫົາສູ່ຣະບບ                                         | ບ້ອນູລຫ່າວສາຣ                      |
| รหัสพู้ใช้ : nbi123450                                |                                    |
| เข้าสู่ระบบ เปลื่อนรหัสพ่าน                           |                                    |
| copyright © 2012, SummitComputer, All Rights Reserved | 1. ตั้งแต่วันที่ 13 มกราคม 2557    |

ในกรณีเข้าระบบครั้งแรก ให้ทำการเปลี่ยนรหัสผ่านในการเข้าใช้งาน โดยคลิกปุ่มเปลี่ยนรหัสผ่านและกรอกรหัสตามช่องที่ กำหนด และรอข้อความยืนยันการเปลี่ยน

รหัสผ่าน และเมื่อทำการเปลี่ยนรหัสผ่านแล้ว ให้เข้าระบบในกราวต่อไปโดยกรอกรหัสผู้ใช้เดิมและรหัสผ่านใหม่

# หน้าเมนูหลักของผู้ใช้ที่เป็นสำนักงานทะเบียนพาณิชย์กรุงเทพมหานคร เทศบาล และอบต.

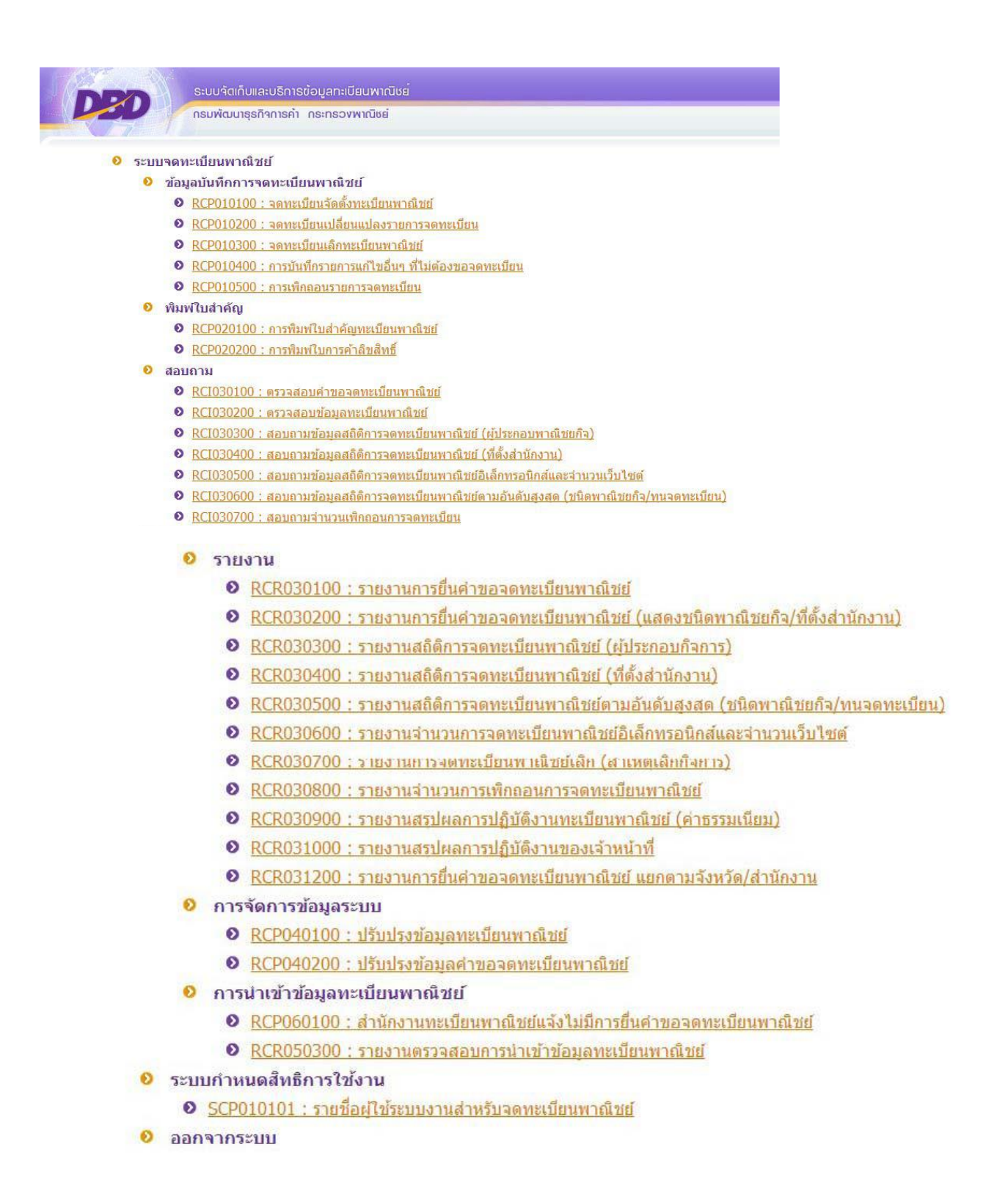

การกำหนดสิทธิรหัสผู้ใช้งาน และรหัสผ่านให้กับนายทะเบียนผู้ใช้งานระบบ

ในการเริ่มต้นใช้งานระบบควรจะต้องกำหนดรหัสสำหรับนายทะเบียน หรือพนักงานเจ้าหน้าที่ซึ่งเป็นผู้ใช้งานระบบ โดยรหัส ผู้ใช้งานแรกที่กรมพัฒนาธุรกิจการค้า

กำหนดให้กับสำนักงานทะเบียนพาณิชย์นั้น สามารถใช้เพิ่มสิทธิต่อให้กับนายทะเบียน และพนักงานเจ้าหน้าที่ผู้ใช้งานระบบ ได้ และใช้รหัสที่กำหนดเพิ่มขึ้นเองนี้ในการ จดทะเบียน ส่วนรหัสผู้ใช้งานแรกที่ได้จากกรมฯ ควรจะคงไว้สำหรับเพิ่มสิทธิสำหรับนายทะเบียน หรือพนักงานเจ้าหน้าที่ รายต่อๆ ไป ไม่ควรจะใช้รหัสผู้ใช้งานแรกนั้น

ในการรับจดทะเบียนพาณิชย์

วิธีการกำหนดสิทธิผู้ใช้งานเพิ่ม

เข้าสู่ระบบ และเลือกเมนูรายชื่อผู้ใช้งานระบบสำหรับจดทะเบียนพาณิชย์ ในหัวข้อเมนูระบบกำหนดสิทธิการใช้งาน
 กรอกข้อมูลผู้ใช้งาน ดังนี้

2.1 รหัสผู้ใช้งาน สามารถกำหนดเองชื่อรหัสได้ ทั้งตัวเลข ภาษาไทย ภาษาอังกฤษ

2.2 เลขประจำตัวประชาชน ของผู้ใช้งาน

2.3 ชื่อ – นามสกุล ผู้ใช้งาน

2.4 ทำเครื่องหมายถูกที่ช่อง 🗌 นายทะเบียนอนุมัติลงนาม กรณีเป็นนายทะเบียนผู้รับจดทะเบียนพาณิชย์

3. คลิกบันทึก ระบบจะทำการบันทึกรหัสผู้ใช้ที่ตั้งขึ้นใหม่

วิธีลบสิทธิผู้ใช้งาน

กรณีที่รหัสผู้ได้รับเพิ่มสิทธิไม่ได้ใช้งานต่อ ให้ใช้รหัสแรกจากกรมฯ ทำการลบสิทธิผู้ใช้งานรหัสนั้นออกจากระบบฯ ดังนี้

1. เข้าสู่ระบบ และเลือกเมนูรายชื่อผู้ใช้งานระบบสำหรับจดทะเบียนพาณิชย์ ในหัวข้อเมนูระบบกำหนดสิทธิการใช้งาน

2. กลิกปุ่มสอบถามด้านล่างสุดของหน้าจอระบบ

3. กรอกรหัสผู้ใช้งานที่ช่องรหัสผู้ใช้งาน และคลิกปุ่มค้นหา ระบบจะแสดงรายชื่อผู้ใช้งานรหัสดังกล่าว

4. คลิกแถบรายชื่อเพื่อเปิคคำขอ

5. คลิกปุ่มลบข้อมูล และคลิกตกลงยืนยันการลบข้อมูล ระบบจะทำการลบรหัสผู้ใช้งานนั้นออก โดยไม่กระทบกับรหัส

ผู้ใช้งานแรกที่กรมฯ กำหนดให้

# หน้าจอเมนู SCP010101 : รายชื่อผู้ใช้ระบบงานสำหรับจดทะเบียนพาณิชย์

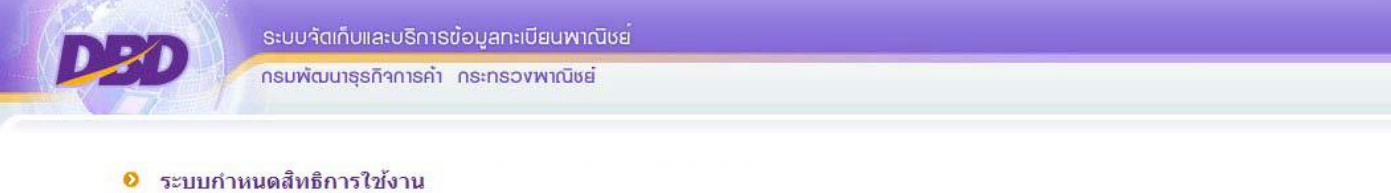

SCP010101 : รายชื่อผู้ใช้ระบบงานสำหรับจดทะเบียนพาณิชย์

🛛 ออกจากระบบ

# การกรอกข้อมูลกำหนดสิทธิ์ผู้ใช้งาน มีดังนี้

| งขประจำตัวประชาชน *    | 1         |   |                          |  |
|------------------------|-----------|---|--------------------------|--|
| 4                      | 11251     |   |                          |  |
| ชอ – นามสกุล ผูเชงาน – | W ID      |   |                          |  |
| สำนักงานจดทะเบียน      | 24011     |   | เทศบาลตำบลบางขนาก        |  |
| ประเภทผู้ใช้งาน        | ผู้ใช้งาน | ~ | 🗌 นายทะเบียนอนุมัติลงนาม |  |

 รหัสผู้ใช้งาน : ให้ทางสำนักงานทะเบียนพาณิชย์ กำหนดขึ้นเอง อาจใช้เป็นรหัสรูปแบบเดียวกับรหัสหลัก เช่นรหัสหลักคือ dbd1111101 รหัสผู้ใช้งานที่

ได้รับเพิ่มสิทธิก็อาจจะเป็น dbd1111102 หรือ dbd1111103 หรือ dbd1111104 ตามลำคับ หรือใช้ชื่ออื่นๆ แล้วแต่ความ ต้องการใช้งานในสำนักงาน

ของท่าน

2. เลขประจำตัวประชาชน : กรอกเลขบัตรประชาชนจริงของผู้ใค้รับเพิ่มสิทธิ

3. ชื่อ - นามสกุล ผู้ใช้งาน : กรอกกำนำหน้าชื่อ และชื่อสกุลจริงของผู้ได้รับเพิ่มสิทธิ

 ช่องนายทะเบียนอนุมัติลงนาม : ทำเครื่องหมายถูกหน้าช่อง 
 นายทะเบียนอนุมัติลงนาม เพื่อให้ผู้ที่ได้รับเพิ่มสิทธิ สามารถพิมพ์ใบสำคัญทะเบียน

พาณิชย์ (พค 0403) ที่ปรากฏชื่อนายทะเบียนของผู้ใด้รับเพิ่มสิทธิ

ตัวอย่างการกำหนดสิทธิ

1. เลือกเมนูSCP010101 : รายชื่อผู้ใช้ระบบงานสำหรับจดทะเบียนพาณิชย์ และกรอกข้อมูล

| รหัสผู้ใช้งาน *            | dbd1111102              |                                    |
|----------------------------|-------------------------|------------------------------------|
| เลขประจำตัวประชาชน *       | 3101600630727           |                                    |
| ชื่อ – นามสกุล ผู้ใช้งาน * | นาย 👻                   | พชร พัฒนา                          |
| สำนักงานจดทะเบียน          | 99999                   | สำนักงานทะเบียนพาณิชย์จังหวัดทดสอบ |
| ประเภทผู้ใช้งาน            | ผู้ใช้งาน 👻             | 🗹 นายทะเบียนอนุมัติลงนาม           |
|                            | Suite and a sure of the |                                    |
|                            | ບບກກ ສວບຄາມ             | เรมเหม กลบเมนู                     |

 กรอกข้อมูล รหัสผู้ใช้งาน เลขประจำตัวประชาชน ชื่อ-นามสกุลผู้ใช้งาน ทำเครื่องหมายถูกหน้าช่อง 

 นายทะเบียนอนุมัติ
 ลงนาม

3. ทำการบันทึกรหัสผู้ใช้งาน โดยคลิกปุ่มบันทึกสีม่วงเข้ม รหัสผู้ใช้ และรหัสผ่านของนายทะเบียนที่ได้รับเพิ่มสิทธิจะถูก บันทึกลงฐานข้อมูลระบบ ๆ ทันที และ

เมื่อต้องการเข้าใช้งานด้วยรหัสใหม่ครั้งแรก ให้ทำการเปลี่ยนรหัสผ่านก่อนเสมอ

# ตัวอย่างการลบรหัสผู้ใช้

ล่าต 1

1. เข้าเมนูรายชื่อผู้ใช้งานระบบสำหรับจดทะเบียนพาณิชย์ ในหัวข้อเมนูระบบกำหนดสิทธิการใช้งาน และคลิกปุ่มสอบถาม

| รทัสผู้ใช้งาน *            |               |                                    |
|----------------------------|---------------|------------------------------------|
| เลขประจำตัวประชาชน *       |               |                                    |
| ชื่อ – นามสกุล ผู้ใช้งาน * | นาย 👻         |                                    |
| สำนักงานจดทะเบียน          | 99999         | สำนักงานทะเบียนพาณิชย์จังหวัดทดสอบ |
| ประเภทผู้ใช้งาน            | ผู้ใช้งาน 💌   | 📃 นายทะเบียนอนุมัติลงนาม           |
|                            |               |                                    |
|                            | บันทึก สอบถาม | เริ่มใหม่ กลับเมนู                 |

2. กรอกช่องรหัสผู้ใช้งาน และคลิกค้นหา จะปรากฏรายชื่อผู้ใช้งานรหัสดังกล่าว ให้ทำการคลิกแถบที่ขึ้นโชว์นั้น

|     | รหัสผู้ใช้งาเ | ı                | dbd11111   | 02             |                |                    |         |                      |
|-----|---------------|------------------|------------|----------------|----------------|--------------------|---------|----------------------|
|     | เลขประจำต้    | <u>เวประชาชน</u> |            |                |                |                    |         |                      |
|     | ชื่อ – นามส   | เกุล ผู้ใช้งาน   |            |                |                |                    |         |                      |
|     | สำนักงานจ     | ดทะเบียน         | 99999      |                | สำนักงานทะเบีย | มนพาณิชย์จังหวัดท  | ดสอบ    |                      |
|     |               |                  | ค้นหา      | เพิ่ม          | ເຣັ່ມໃหມ່      | ດລັບເນບູ           |         |                      |
| : 0 | รหัสผู้ใช้งาน | ≎ ชื่อ – นามสกุล | เผู้ใช้งาน | 🗧 รหัสสำนักงาน | 0              | สำนักงานจดทะเร่    | บ้อน    | 🗧 เลขประจำตัวประชาชน |
|     | dbd1111102    | พชร พัฒนา        |            | 99999          | ส่านักงานทะ    | เบียนพาณิชย์จังหว้ | ัดทดสอบ | 3101600630727        |
|     |               |                  |            | • • 1 /        | 1 (1 record)   | <b>ب</b>           |         |                      |

# 3. เมื่อหน้าจอรายชื่อฯ ปรากฏจะพบข้อมูลของผู้ที่ต้องการลบรหัสผู้ใช้งาน ให้คลิกปุ่มลบข้อมูล

| รหัสผู้ใช้งาน *            | dbd1111102      | ตั้งก่ารหัสพ่านเริ่มต้น            |
|----------------------------|-----------------|------------------------------------|
| เลขประจำตัวประชาชน *       | 3101600630727   |                                    |
| ชื่อ – นามสกุล ผู้ใช้งาน * | นาย 👻           | พชร พัฒนา                          |
| สำนักงานจดทะเบียน          | 99999           | สำนักงานทะเบียนพาณิชย์จังหวัดทดสอบ |
| ประเภทผู้ใช้งาน            | ผู้ใช้งาน 🍟     | 🗹 นายทะเบียนอนุมัติลงนาม           |
|                            | บันทึก ลบข้อมูล | ย้อนกลับ กลับเมนู                  |

4. เมื่อกลิกลบข้อมูล ระบบฯ จะขึ้นให้ยืนยันการลบข้อมูล ให้กลิกตกลง ระบบฯ ก็จะทำการลบรหัสผู้ใช้งานนั้นออก โดยไม่ กระทบกับรหัสผู้ใช้งานแรก ที่กรมฯ กำหนดให้

|                            | 210           |                   |                                    |
|----------------------------|---------------|-------------------|------------------------------------|
| เลขประจาดวประชาชน *        | 3101600630727 |                   |                                    |
| ชื่อ – นามสกุล ผู้ใช้งาน * | นาย           | ~                 | พชร พัฒนา                          |
| สำนักงานจดทะเบียน          | 999           | 99                | สำนักงานทะเบียนพาณิชย์จังหวัดทดสอบ |
| ประเภทผ้ใช้งาน             | ផ្លា          | ยืนยัน            | ×                                  |
|                            | 1000          | ยืนยันการลบข้อมูล |                                    |
|                            | -             |                   | 2                                  |
|                            | _             |                   | ตกลง ยกเลิก                        |

การจดทะเบียนจัดตั้งใหม่

วิธีการจดทะเบียนจัดตั้งใหม่

1. เข้าสู่ระบบ และเลือกเมนูจคทะเบียนจัคตั้งทะเบียนพาณิชย์

กรอกชื่อนายทะเบียนผู้รับจดทะเบียนพาณิชย์

- 2. กรอกข้อมูลที่แถบรายการข้อมูลหลัก คังนี้
- 2.1 หัวข้อชื่อผู้ประกอบพาณิชยกิจ (ชื่อผู้ประกอบการ)
- 2.1.1 เลือกประเภทของผู้ประกอบพาณิชยกิจ

2.1.2 กรอกเลขบัตรประจำตัวประชาชน (กรณีบุคคลธรรมคา) เลขทะเบียนนิติบุคคล (กรณีนิติบุคคล) เลขที่อ้างอิง (กรณี อื่นๆ) 2.1.3 กรอกกำนำหน้าชื่อ ชื่อ-สกุล (กรณีอื่นๆ กำนำหน้าชื่อให้เลือกไม่ระบุ และชื่อ ให้กรอกชื่อตัวอย่างเช่น ห้างหุ้นส่วน สามัญพาณิชย์ โดย นาย

พาณิชย์ ชำนาญการ ผู้จัดการ และกรณีประกอบกิจการโดยใช้สื่ออิเล็กทรอนิกส์ผ่านระบบเครือข่ายอินเทอร์เน็ตให้กรอกชื่อ-สกุลภาษาอังกฤษ)

2.1.4 กรอกที่อยู่ตามบัตรประชาชน

2.1.5 เบอร์ โทรศัพท์ โทรสาร (ถ้ำมี)

2.2 หัวข้อชื่อที่ใช้ในการประกอบพาณิชยกิจ (ชื่อร้าน)

2.2.1 กรอกชื่อพาณิชยกิจ (กรณีประกอบกิจการ โดยใช้สื่ออิเล็กทรอนิกส์ผ่านระบบเครือข่ายอินเทอร์เน็ตให้กรอกชื่อร้าน ภาษาอังกฤษ)

2.2.2 วันที่เริ่มประกอบกิจการ

2.2.3 จำนวนเงินทุน

2.3 หัวข้อชนิดแห่งพาณิชยกิจ (ชนิดกิจการที่ประกอบ)

2.3.1 กรอกจำนวนกิจการที่ประกอบ

2.3.2 เลือกรายละเอียดกิจการที่ประกอบแต่ละชนิดจากปุ่มแว่นขยาย ( )

2.4 หัวข้อที่ตั้งสำนักงานแห่งใหญ่ (สถานที่ที่ใช้ประกอบกิจการ)

2.4.1 กรอกที่อยู่ตามสถานที่ที่ใช้ประกอบกิจการ

2.4.2 เบอร์โทรศัพท์ โทรสาร (ถ้ำมี)

2.5 หัวข้อชื่อผู้จัดการ

2.5.1 กรอกเลขบัตรประจำตัวประชาชนของผู้จัดการ

2.5.2 กรอกกำนำหน้าชื่อ ชื่อ-สกุล ผู้จัดการ (กรณีประกอบกิจการโดยใช้สื่ออิเล็กทรอนิกส์ผ่านระบบเครือข่ายอินเทอร์เน็ตให้ กรอกชื่อ-สกล

ทาง เมายามายา เมายามายา

ภาษาอังกฤษ) .

2.1.4 กรอกที่อยู่ตามภูมิลำเนา

2.5.3 กรอกที่อยู่ผู้จัดการ

2.5.4 เบอร์โทรศัพท์ โทรสาร (ถ้ำมี)

3. กรอกข้อมูลแถบรายละเอียดเว็บไซต์ (กรณีประกอบกิจการ โดยใช้สื่ออิเล็กทรอนิกส์ผ่านระบบเครือข่ายอินเทอร์เน็ต)

3.1 กรอกชื่อเว็บไซต์ (ชื่อเว็บไซต์ห้ามมีอักขระพิเศษ เช่น : , เครื่องหมายเว้นวรรค)

3.2 เลือกหมวคหมู่เว็บไซต์

3.3 เลือกระบบสั่งจอง/สั่งซื้อสินค้า

3.4 เลือกวิธีการชำระเงิน

3.5 เลือกวิธีการส่งสินค้า

3.6 กรอกชื่ออีเมล์ที่จะใช้รับเครื่องหมายรับรองการจดทะเบียนพาณิชย์อิเล็กทรอนิกส์

4. กรอกข้อมูลแถบรับโอนพาณิชยกิจ (กรณีรับโอนกิจการมาจากผู้ประกอบการรายเดิม)

5. กรอกข้อมูลแถบที่ตั้งสำนักงานสาขา (กรณีมีสำนักงานสาขา)

6. กรอกข้อมูลแถบผู้เป็นหุ้นส่วนเงินลงทุน (กรฉีเป็นนิติบุคคล ห้างหุ้นส่วนสามัญ คณะบุคคล กิจการร่วมค้า นิติบุคคล ประเภทอื่นๆ)

7. กรอกข้อมูลแถบอื่นๆ (กรณีต้องการระบุข้อมูลเพิ่มเติม ที่ไม่สามารถระบุได้ในแถบข้อมูลหลัก)

8. แนบเอกสารในแถบเอกสารแนบ การตั้งชื่อเอกสารแนบต้องตั้งเป็นชื่อภาษาอื่นๆ ที่ไม่ใช้ภาษาไทย เพื่อป้องกันความ เสียหายของไฟล์ที่จะแนบ

9. เมื่อกรอกข้อมูลการจดทะเบียนพาณิชย์ครบถ้วนสมบูรณ์แล้ว ให้ทำการบันทึก ที่ปุ่มบันทึกสีม่วงเข้ม ระบบจะทำการบันทึก ข้อมูลการจดทะเบียนพาณิชย์ลง

ในฐานข้อมูล และทำการออกเลขคำขอทะเบียนพาณิชย์ พร้อมทั้งแสดงใบสำคัญทะเบียนพาณิชย์สำหรับพิมพ์ให้ทันที

หน้าจอเมนู RCP010100 : จดทะเบียนจัดตั้งทะเบียนพาณิชย์

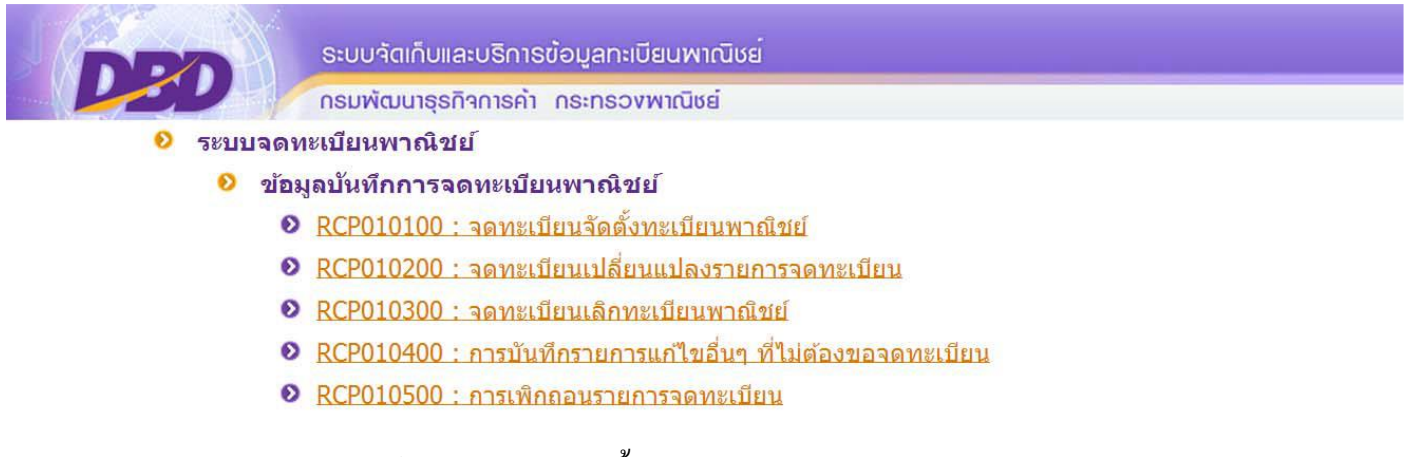

แถบรายการจดทะเบียนพาณิชย์ มีรายละเอียดดังนี้

| <b>ข้อมูลหลัก</b> รายละเอียดเว็บไซต์ รับโอนพ | าณีชยกิจ ที่ตั้งสำนักงานสาขา ผู้เป็นหุ้น | ส่วนเงินลงทุน อื่นๆ เอกสารแนบ |
|----------------------------------------------|------------------------------------------|-------------------------------|
|----------------------------------------------|------------------------------------------|-------------------------------|

- 1. แถบข้อมูลหลัก เป็นข้อมูลสำคัญที่ผู้ประกอบกิจการต้องระบุให้ครบถ้วน
- 2. แถบรายละเอียดเว็บไซต์ กรณีประกอบพาณิชยกิจประเภทที่เป็นพาณิชย์อิเล็กทรอนิกส์
- 3. แถบรับโอนพาณิชยกิจ กรณีที่กิจการได้รับโอนพาณิชยกิจจากผู้ประกอบการรายเดิม
- 4. แถบที่ตั้งสำนักงานสาขา ในกรณีที่มีสำนักงานสาขา
- 5. แถบผู้เป็นหุ้นส่วนเงินลงทุน เพื่อใช้ระบุข้อมูลของผู้เป็นหุ้นส่วน ผู้ถือหุ้น และข้อมูลเงินลงทุน
- 6. แถบอื่นๆ เพื่อระบุข้อมูลเพิ่มเติมที่ไม่สามารถระบุได้ในแถบข้อมูลหลัก
- 7. แถบเอกสารแนบ เพื่อแนบไฟล์สแกนเอกสารคำของคทะเบียนทั้งชุด

ประเภทของผู้ประกอบพาณิชยกิจแบ่งเป็น 3 ประเภท ดังนี้

ผู้ประกอบพาณิชยกิจ \*

🖲 บุคคลธรรมดา 💿 นิติบุคคล 💿 อื่นๆ

# 1) บุคคลธรรมดา กรณีเป็นบุคคลธรรมดาที่มีสัญชาติไทย ให้คลิกเลือกประเภทบุคคลธรรมดา และกรอกรายละเอียดข้อมูล ของผู้ประกอบพาณิชยกิจ

| ข้อมูลหลัก ราย       | ละเอียดเว็บไซด์      | รับโอนพาณิชยกิจ               | ที่ตั้งสำนักงานสาขา | ผู้เป็นหุ้นส่วนเงินลงทุน อื่นๆ เอกสารแ | นบ  |
|----------------------|----------------------|-------------------------------|---------------------|----------------------------------------|-----|
| 🦳 = ชื่อผู้ประกอบพ   | าณีชยกิจ             |                               |                     |                                        |     |
| ผู้ประกอบพาณิชย      | เกิจ *               | <ul><li>บุคคลธรรมดา</li></ul> | 🕫 นิติบุคคล 🔊 อื่น  | 1                                      |     |
| เลขประจำตัวประช<br>* | <sup>ภาชน</sup> 3101 | 600630727                     | เกิดวันที่          | 01/01/2521 36 ปี สัญชาติ               | ไทย |
| คำนำหน้าชื่อ         | นาย                  | •                             | ชื่อ - สกุล *       | วิทยา การพาณิชย์                       | •   |
| คำหน้าชื่อ(EN)       | Mr.                  |                               | ชื่อ - สกุล(EN)     | Vitaya Kanpanich                       |     |

 2) นิติบุคคล กรณีเป็นนิติบุคคลที่ได้จดทะเบียนนิติบุคคลตามกฎหมายไทย ให้คลิกเลือกประเภทนิติบุคคล และกรอกเลข ทะเบียน นิติบุคคล

| ผู้ประกอบพาณิชยกิจ *          | 🔘 บุคคลธรรมดา                | 🔍 นิติบุคคล       | ) อื่นๆ                            |                        |              |         |   |
|-------------------------------|------------------------------|-------------------|------------------------------------|------------------------|--------------|---------|---|
| เลขทะเบียนนิดิบุคคล *         | 0105557009298                | วันที่รับจด       | 20/01/2557                         | <mark>០ </mark> បី     | สัญชาติ      | ไทย     | • |
| คำนำหน้าชื่อ                  | ไม่ระบุ 💌 🗖                  | ชื่อนิติบุคคล *   | <mark>บริษัท เดอะรีดดิ้งรูม</mark> | จำกัด                  |              |         | • |
| คำหน้าชื่อ(EN)                |                              | ชื่อนิดิบุคคล(EN) |                                    |                        |              |         |   |
| ที่อยู่ เลข <mark>ท</mark> ี่ | 9/212 หมู่บ้านบ้านกลางเมืองเ | หมู่ที่           |                                    |                        | เลขประจำบ้าน |         |   |
| อาคาร                         |                              | ชั้นที่           | เลขที่ห้อง                         |                        | หมู่บ้าน     |         |   |
| กรอก                          |                              | ซอย               | ชอยศรีนครินทร์ 46/                 | 1 <mark>(ปราโ</mark> ม | ถนน          |         |   |
| จังหวัด                       | กรุงเทพมหานคร 💌              | อำเภอ/เขต         | เขตประเวศ                          | •                      | ตำบล/ແขวง    | หนองบอน | • |
|                               |                              |                   |                                    |                        |              |         |   |

 อื่นๆ กรณีเป็น ห้างหุ้นส่วนสามัญ, คณะบุคคล, กิจการร่วมค้า, วิสาหกิจชุมชน, บุคคลธรรมคาที่ไม่มีสัญชาติไทย, นิติ บุคคลต่างค้าว ให้คลิกเลือก ประเภทอื่นๆ และในช่องเลขที่อ้างอิงให้กรอกเครื่องหมาย "-" กรณีเป็น บุคคลธรรมคาที่ไม่มีสัญชาติไทย หรือนิติบุคคลต่าง ค้าว ให้กรอกเลขที่ใบอนุญาตต่างค้าว

| ชื่อผู้ประกอบพาณิชยกิจ |               |             |                    |                                         |                                  |         |   |
|------------------------|---------------|-------------|--------------------|-----------------------------------------|----------------------------------|---------|---|
| ∣ัประกอบพาณิชยกิจ *    | 🔘 บุคคลธรรมดา | 🔘 นิดิบุคคล | 🔘 อื่นๆ            | ห้างหุ้นส่วนสามัญ                       |                                  | •       |   |
|                        |               |             |                    | ท้างทุ้แส่วนสามัญ<br>คณะบุคคล           |                                  |         |   |
| ลขที่อ้างอิง *         |               | เกิดวันที่  |                    | กิจการร่วมค้า<br>นิติบคคลที่ตั้งขึ้นตาม | เก <mark>ุกหมายต่างประเทศ</mark> | ใม่ระบุ | - |
| านำหน้าชื่อ            | "ไม่ระบุ      | ชื่อ *      |                    | นิติบุคคลประเภทอื่น                     | 18.1                             |         | • |
| าหน้าชื่อ(EN)          |               | ชื่อ(EN)    |                    |                                         |                                  |         |   |
| ้อยู่ เลขที่           |               | หมู่ที่     |                    | ]                                       | เลขป <mark>ระจำบ้าน</mark>       |         |   |
| าคาร                   |               | ชั้นที่     | <b>เ</b> ลขที่ห้อง |                                         | หมู่บ้าน                         |         |   |
| รอก                    |               | ซอย         |                    |                                         | ถนน                              |         |   |
| งหวัด                  | ทดสอบ 💌       | อำเภอ/เขต   | เมืองทด            | าสอบ 💌                                  | ตำบล/แขวง                        | ไม่ระบุ | - |
| อยู่ในต่างประเทศ       |               |             |                    |                                         | ประเทศ                           | ไทย     | - |
| พัสไปรษณีย์            |               | โทรศัพท์    |                    |                                         | โทรสาร                           |         |   |

4. หัวข้อชื่อที่ใช้ในการประกอบพาณิชยกิจ กรอกข้อมูลดังนี้

4.1 ชื่อร้าน ให้ระบุชื่อ หรือกิจการของร้าน หากไม่มีให้ใช้ชื่อผู้ประกอบพาณิชยกิจเป็นชื่อที่ใช้ในการประกอบพาณิชยกิจด้วย จะเว้นว่างไว้ไม่กรอกรายการส่วน นี้ไม่ได้

| ชยกิจอักษรโรมัน Vitayakanpanich                   |            |
|---------------------------------------------------|------------|
| ประกอบกิจการ * 23/05/2557 วันที่ขอจดทะเบียน 23/05 | 23/05/2557 |

| <ul> <li>ชนิดแห่งพาณิชยกิจ</li> <li>จำนวนวัตถุประสงค์ *</li> </ul> | 1 ข้อ 🛛 พาณิชย์อิเล็กทรอนิกส์                                                         |          |
|--------------------------------------------------------------------|---------------------------------------------------------------------------------------|----------|
| ลำดับ รหัสหลัก                                                     | รายละเอียดวัดถุประสงค์                                                                | ລນພ້ອມູລ |
| 1 47912                                                            | ขายแพคเกจทัวร์ทั้งในและนอกประเทศโดยใช้สื่ออิเล็กทรอนิกส์ผ่านระบบเครือข่ายอินเทอร์เน็ต | Ξ        |

- 6. หัวข้อที่ตั้งสำนักงานแห่งใหญ่ กรอกข้อมูลดังนี้
- 6.1 ที่อยู่สถานที่ประกอบการ
- 6.2 หมายเลขโทรศัพท์

กรณีที่ตั้งสำนักงานอยู่ที่เดียวกับที่อยู่ผู้ประกอบการให้ทำเครื่องหมายถูกหน้าช่อง 🗌 ที่เดียวกับที่อยู่ผู้ประกอบพาณิชยกิจ

| - ที่ตั้งสำนักงานแห่งใหญ่ |         |               |              |                  |                           |         |
|---------------------------|---------|---------------|--------------|------------------|---------------------------|---------|
|                           |         |               |              | 🗖 ที่อยู่เดื     | <i>่ยวกับผู้ประก</i> อบพา | ณิชยกิจ |
| ที่อยู่ เลขที่ *          | 111     | หมู่ที่       | 2            | เลขประจำบ้าน     |                           |         |
| อาคาร                     |         | ชั้นที่       | เลขที่ห้อง   | หมู่บ้าน         |                           |         |
| ตรอก                      |         | ซอย           |              | ถนน              |                           |         |
| จังหวัด *                 | นนทบุรี | ▼ อำเภอ/เขด * | เมืองนนทบุรี | ตำบล/แขวง<br>▼ * | บางกระสอ                  | •       |
| .                         |         |               |              | _                |                           |         |
| ที่อยู่ในต่างประเทศ       |         |               |              | ประเทศ           | ไทย                       | -       |
| รหัสไปรษณีย์              | 11000   | โทรศัพท์      | 088-888-8888 | โทรสาร           |                           |         |

# 7. หัวข้อชื่อผู้จัคการ กรอกข้อมูลดังนี้

- 7.1 ชื่อสกุล วัน/เคือน/ปีเกิด สัญชาติ ผู้จัดการ
- 7.2 ที่อยู่ผู้จัดการ
- 7.3 เบอร์ โทรศัพท์

กรณีที่ผู้จัดการเป็นบุคคลเดียวกับผู้ประกอบการให้ทำเกรื่องหมายถูกหน้าช่อง 🗌 บุคคลเดียวกับผู้ประกอบพาณิชยกิจ

| านำหน้าชื่อ<br>เหน้าชื่อ(EN) | นาย •     | ชื่อ - สกุล *   | วิทยา การพาณิชย์      |              |                          |
|------------------------------|-----------|-----------------|-----------------------|--------------|--------------------------|
| าหน้าชื่อ(EN)                | Mr        |                 |                       |              |                          |
|                              | PH.       | ชื่อ - สกุล(EN) | Vitaya Kanpanich      |              |                          |
| อยู่ เลขที่                  | 111       | หมู่ที่         | 2                     | เลขประจำบ้าน |                          |
| าคาร                         |           | ชั้นที่         | เลขที่ห้อง            | หมู่บ้าน     |                          |
| รอก                          |           | ซอย             |                       | ถนน          |                          |
| งหวัด                        | นนทบุรี 🔹 | อำเภอ/เขต       | เมืองนนทบุรี          | ตำบล/แขวง    | บางกระสอ                 |
| อยู่ในต่างประเทศ             |           |                 |                       | ประเทศ       | ไทย                      |
| <b>ัสไปรษณีย์</b>            | 11000     | โทรศัพท์        | 088-888-8888          | โทรสาร       |                          |
|                              |           |                 |                       | บันที่ง      | ารายชื่อผู้จัดการ ยกเลิก |
| กดับ เลขประจำตัวปร           | ะชาชน     |                 | ชื่อ - สกุล ผู้จัดการ |              | ลบข้อมูล                 |

เมื่อกรอกข้อมูลในแต่ละแถบรายการเรียบร้อยแล้วให้คลิกปุ่มบันทึก (สีม่วงเข้ม)

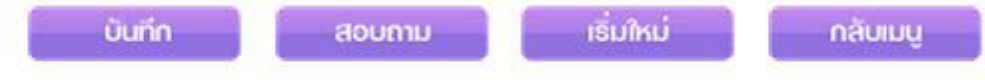

ระบบจะออกเลขคำของคทะเบียนอัตโนมัติและพิมพ์ใบสำคัญทะเบียนพาณิชย์ (พค 0403) พร้อมทั้งบันทึกข้อมูลเข้า

ฐานข้อมูลส่วนกลาง ของกรมพัฒนาธุรกิจการค้ำ

กรณีระบบไม่แสดงใบพาณิชย์ให้อัตโนมัติให้ทำการตั้งค่าใช้งานปุ่มแว่นขยายอีกครั้ง และพิมพ์ใบทะเบียนพาณิชย์ใหม่อีก ครั้งที่

เมนู RCP020100 : การพิมพ์ใบสำคัญทะเบียนพาณิชย์

้ คลิกสัญลักษณ์แว่นขยายที่ช่องทะเบียนเลขที่ และเลือกกำขอที่ต้องการพิมพ์ใบทะเบียนพาณิชย์ขึ้นมาพิมพ์

| สำนักงานจดทะเบียน *     | 99998 🔍 สำนักงานกลาง                                        | ทะเบียนพาณิชย์       |       |
|-------------------------|-------------------------------------------------------------|----------------------|-------|
| อำเภอ (สนง.)            | เมืองทดสอบ                                                  | จังหวัด (สนง.)       | ทดสอบ |
| ทะเบียนเลขที่ *         |                                                             | สถานะ                |       |
| เลขที่คำขอจัดตั้ง *     | w                                                           | าณิชย์อิเล็กทรอนิกส์ |       |
| คำขอที่จดทะเบียน        |                                                             | วันที่รับจดทะเบียน   |       |
| ชื่อผู้ประกอบพาณิชยกิจ  |                                                             |                      |       |
| วันที่เริ่มประกอบกิจการ |                                                             | วันที่จดจัดตั้ง      |       |
|                         | ทะเบียนเลขที<br>เลขที่คำขอจัดตั้ง<br>ชื่อพาณิชยกิจ<br>ดันหา | ปิด                  |       |

| ล่าดับ | 🗘 ทะเบียนเลขที่ | 🗘 เลขที่ค่าขอจัดตั้ง     | ชื่อพาณิชยกิจ                     | ดำขอที่จดทะเบียน | 💲 วันที่รับจดทะเบียน |
|--------|-----------------|--------------------------|-----------------------------------|------------------|----------------------|
| 21     | 0157314700462   | 46/2547                  | <mark>ด</mark> ์กต๊อก วิดีโอ-ซีดี | 46/2547          | 15/03/2547           |
| 22     | 0707114707606   | 760/2547                 | <mark>สมหมาย อาหารตามสั</mark> ้ง | 760/2547         | 24/08/2547           |
| 23     | 0917114700321   | 32/47                    | บ้านนายขนม                        | 32/47            | 23/01/2547           |
| 24     | 0991479980093   | <mark>พ.5</mark> 55/2547 | คำ่ดี                             | и.555/2547       | 16/06/2547           |
| 25     | 0991569990061   | 9999956000094            | สมมาตรไทย                         | 9999956000094    | 16/07/2556           |
| 26     | 0991589980010   | 9999858000008            | ห้างหุ้นส่วนสามัญ พันธกิจ         | 9999858000008    | 06/07/2558           |

# คลิกปุ่มพิมพ์ (สีม่วงเข้ม)

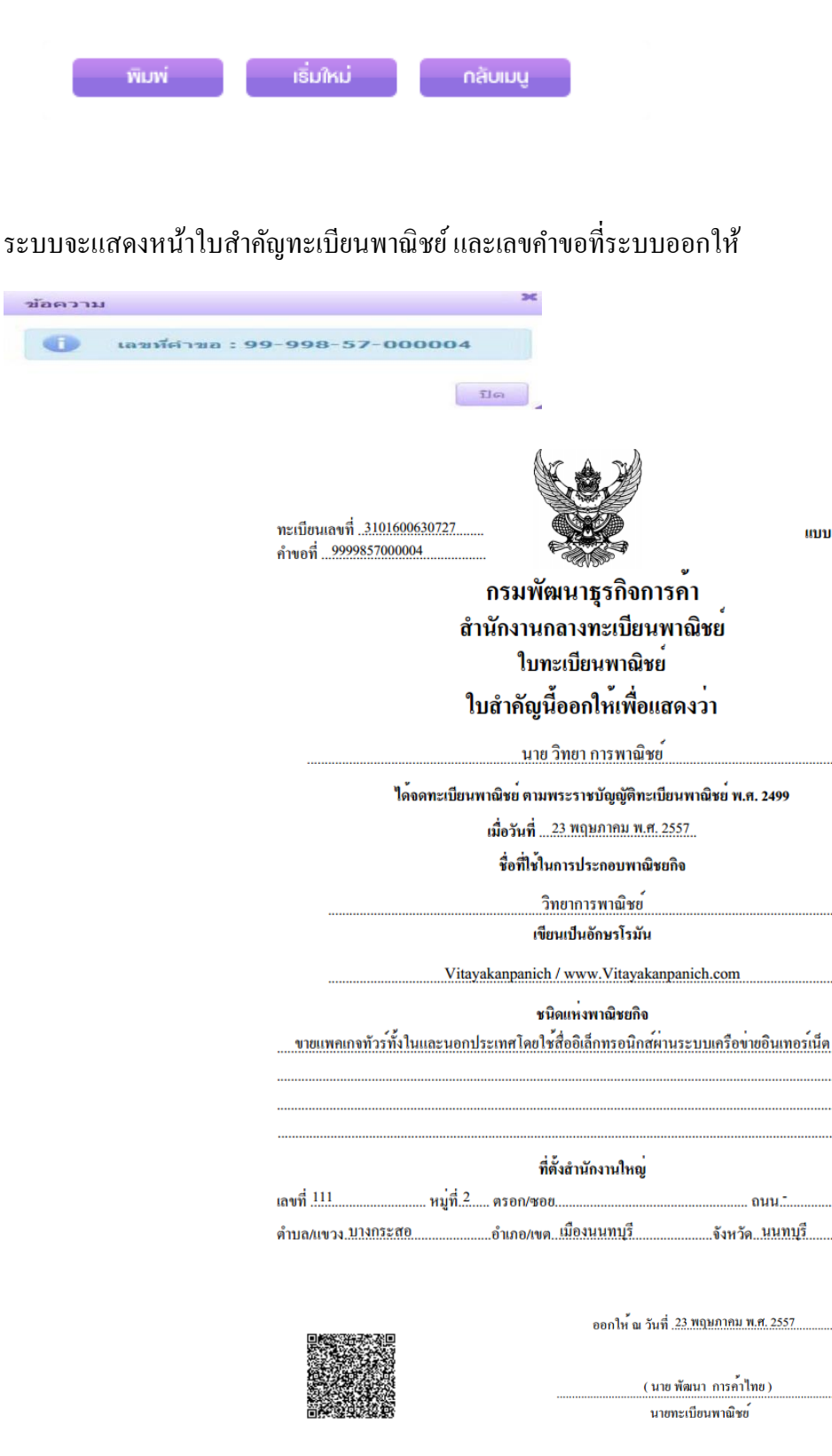

แบบ พค. 0403